# 山东省2023年普通高等教育专升本系统

(考生端-普通考生)

# 用户手册

日 期: 2023-03-29

版 本: V1.0

目 录

| —, | 系统介绍              | 1   |
|----|-------------------|-----|
| Ξ、 | 操作步骤              | 1   |
| 1. | 注册登录              | 1   |
|    | 1.1 考生注册          | . 1 |
|    | 1.2 考生登录          | . 2 |
|    | 1.3 忘记密码          | . 3 |
| 2. | 全省统一考试专升本报名       | 4   |
|    | 2.1 报考承诺          | . 4 |
|    | 2.2 采集个人照片        | . 5 |
|    | 2.3 填写个人信息        | . 5 |
|    | 2.4 选报专业范围及选择考试地点 | . 6 |
|    | 2.5 确认报考信息        | . 7 |
|    | 2.6 网上缴费          | . 8 |
|    | 2.7 信息预览          | . 9 |
| 3. | 退出                | 10  |

### 一、系统介绍

全省统一考试专升本报名主要包括报考承诺、采集个人照片、填写个人信息、选报专业范围及考试 地点、确认报考信息、网上缴费和信息预览等步骤。全省统一考试专升本与退役大学生士兵免试专升本 不得兼报。

本系统建议使用谷歌、火狐,或 360、搜狗等浏览器极速模式访问本系统。若登录失败,请清除浏 览器缓存后重启浏览器再次登录。本系统暂不支持 IE 浏览器及其他浏览器 IE 兼容性模式。

## 二、操作步骤

### 1. 注册登录

#### 1.1 考生注册

考生进入网站,选择"全省统一考试专升本报名"入口并点击进入,如下图所示:

◎山东省2023年普通高等教育专科升本科招生考试

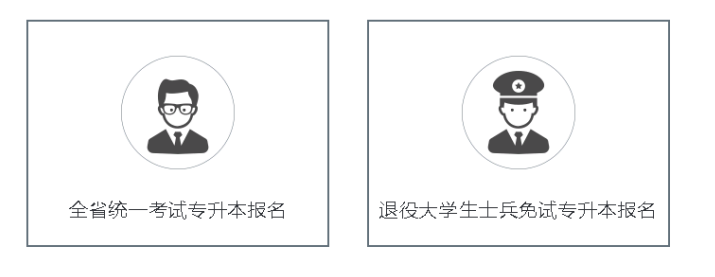

山东省2023年普通高等教育专科升本科招生考试

鲁ICP备15041457号 🥮 鲁公网安备 37010202001292号

在登录系统前,必须先用本人证件号系统注册。点击登录界面的【注册账号】文字链接进入注 册界面,如下图所示:正确选择证件类型,输入证件号码、登录密码、确认密码、绑定手机号,点 击【获取验证码】,获取验证码并正确输入短信验证码和图片验证码,勾选我已阅读并同意《用户 隐私政策》及《用户服务协议》,点击【注册】按钮,即可注册账号,其中密码设置规则为 8-16 位数字、大小写英文字母和特殊字符组合,如下图所示:

| ④山东省2023年普通高等者 | 发育专科升本                 | 科招生考试        |  |
|----------------|------------------------|--------------|--|
|                |                        |              |  |
|                | 考生注册                   |              |  |
| *证件类型:         | 居民身份证                  | •            |  |
| *证件号码:         |                        |              |  |
| *登录密码:         |                        |              |  |
|                | 注:密码为8-16位,必须包含数字、英文字母 | (区分大小写)、特殊字符 |  |
| *确认密码:         |                        |              |  |
| *绑定手机号:        |                        |              |  |
| *短信验证码:        |                        | 获取验证码        |  |
| *验证码:          |                        | 404008       |  |
| □ 我            | 已阅读并同意《用户隐私政策》及《月      | 用户服务协议》      |  |
|                | 注册                     |              |  |
|                | 已有账号,去登录               |              |  |

#### 1.2 考生登录

考生注册成功后进入登录界面,正确输入证件号、密码、图片验证码,点击【获取验证码】,获取 验证码并正确输入短信验证码,点击【登录】按钮即可登录系统,如下图所示:

| 山东省2023年普通高等教育专科升本科招生考试                                                                                                    | 考生意                                                     | 芝录                                           |
|----------------------------------------------------------------------------------------------------|---------------------------------------------------------|----------------------------------------------|
| 注意事项<br>1、考生在登录系统前,必须先用本人身份证号注册系统账号,如果<br>提示:"这证件类型点证件是不存在于考生名单句,法确认后进行注                                                                |                                                         |                                              |
| 提示,读证计关于"证计学小子证】"多王订平平,捐赠"从周边门过<br>册",请联系专利所在院校或者进行资格审核 的机构确认报名资格。<br>2、注册时所填写的手机号码,要作为系统登录时接收验证码或者用<br>来物问管录账是机密码构、 遭确保在报名开始一直到录取结束这段时 |                                                         | 忘记密码?                                        |
| 间不要更换手机号码。<br>3、请在报名前认真阅读本年度山东省2023年普通专升本相关政策文件。                                                                                        |                                                         | 752829                                       |
| 4、若登录失败,请清除浏览器缓存后重启浏览器再次登录。                                                                                                    |                                                         | 获取验证码                                        |
| 技术咨询电话:0531-82598780或0531-82598725<br>咨询时间:每天9:00-12:00,13:00-17:00                                                                     | 登录                                                      | ₹                                            |
|                                                                                                    | 注册则                                                     | 长号                                           |
|                                                                                                    | 浏览器兼容性提示:本系统不<br>IE兼容模式,建议使用谷歌、<br>器极速模式访问本系统。          | 支持E浏览器及其他浏览器<br>火 <mark>狐</mark> 、360或者搜狗等浏览 |
|                                                                                                    | <ul> <li>各市招生考试机构联系方式</li> <li>2023年建档立卡家庭考生</li> </ul> | 式<br>专升本计划                                   |

#### 1.3 忘记密码

若考生已注册且忘记登录密码,可点击登录界面的【忘记密码?】按钮进入密码找回界面,选择证 件类型,输入证件号码和验证码,点击【下一步】按钮进入密码重置界面,如下图所示:

| - And All |        | 忘记密码  |        |  |
|-----------|--------|-------|--------|--|
|           | *证件类型: | 居民身份证 | •      |  |
|           | ★证件号码: |       |        |  |
|           | *验证码:  |       | 396232 |  |
|           |        | 取消    | 下一步    |  |
|           |        |       |        |  |
|           |        |       |        |  |
|           |        |       |        |  |

界面默认显示证件类型、证件号和手机号,正确输入验证码、短信验证码,以上信息都输入正确无 误后,即可进行新密码的重设操作。输入登录密码和确认密码,点击【确认】按钮即可完成密码重置, 如下图所示:

| 443 |         | 忘记密码                 |                |  |  |
|-----|---------|----------------------|----------------|--|--|
|     | *证件类型:  | 居民身份证                |                |  |  |
|     | ★证件号码:  |                      |                |  |  |
|     | *手机号:   | 131'                 |                |  |  |
|     | *验证码:   |                      | 843382         |  |  |
|     | *短信验证码: |                      | 获取验证码          |  |  |
|     | *登录密码:  |                      |                |  |  |
|     |         | 注:密码为8-16位,必须包含数字、英文 | 字母(区分大小写)、特殊字符 |  |  |
|     | *确认密码:  |                      |                |  |  |
|     |         | 取消                   | 确认             |  |  |

## 2. 全省统一考试专升本报名

#### 2.1 报考承诺

考生成功登录系统,进入报考承诺页面,认真阅读并勾选【我已阅读并承诺】(倒计时结束 后),点击【下一步】,进入采集个人照片界面,如下图所示:

|              | 报考承诺                                                                                              |
|--------------|---------------------------------------------------------------------------------------------------|
| 1 报考承诺       |                                                                                                   |
|              | 报考承诺                                                                                              |
|              | 我报考参加2023年普通高等教育专升本考试,我承诺:                                                                        |
| 2 采集个人照片     | 我符合2023年普通高等教育专升本的报名条件,本人在报名时提供的信息是真实的、准确的,如有虚假信息和违规行为,本人<br>承担由此而产生的一切后果。                        |
| 2            | 我愿意并保证在2023年普通高等教育专升本考试中自觉遵守、严格执行考生守则,遵守考场纪律,服从考试工作人员管理,诚<br>信应考,不携带手机等通讯工具、电子存储设备等物品进入考场。        |
|              | 我已认真阅读、知晓《国家教育考试违规处理办法》(教育部33号令)《中华人民共和国刑法修正案(九)》等有关法律法规,并知晓本校对于普通专升本违纪作弊考生的处分规定,如有违纪作弊愿按照规定接受处理。 |
| 选报专业范围       |                                                                                                   |
| 人选择考试地     点 | 倒汁时3s                                                                                             |
|              | □ 我已阅读并承诺                                                                                         |
|              |                                                                                                   |

#### 2.2 采集个人照片

点击【采集照片】按钮,通过手机拍摄采集提交本人照片进行上传确认,如下图所示:

| ⑤山东省202                 | 3年普通高等教育专科升本科招生考试                             |                      |
|-------------------------|-----------------------------------------------|----------------------|
| 采集个/                    | 、照片                                           |                      |
| 2 采集个人照片                | 考生照片:                                         |                      |
| 3 填写个人信息                | 注:44%未是照片于万里娄,I角产素以具内待,划 <b>则以</b> 上超到漏于等相限上校 | ,石多八身份修查小通过,消铁杀王源子仪。 |
| 选报专业范围<br>④ 及选择考试地<br>点 | 上一步 保存,下一步                                    |                      |

照片上传完成后,点击采集照片弹窗界面的【确认】按钮,照片确认完成后页面显示所上传的 照片,点击【保存,下一步】即可进入填写个人信息界面,如下图所示:

| 采集照片         | ¥<br>¥ | ×  |        | •        |
|--------------|--------|----|--------|----------|
| 证件号码:<br>姓名: |        |    |        |          |
| ( and a      |        |    | ⊘ 检测合格 | <b>1</b> |
| (23)         |        |    |        |          |
| ALC: N       | tatus. |    |        |          |
|              |        |    |        |          |
|              |        |    |        |          |
|              |        | 不满 | 意重拍 确  | 认提交      |

#### 2.3 填写个人信息

在填写个人信息界面(系统默认显示毕业院校代码、毕业院校名称、毕业专业代码、毕业专业名称等信息。若专科专业名称或专科学校名称与本人实际情况不一致,请及时联系所在专科学校),根据界面提示正

| <b>讨</b> [6]以, | 90 |             |                 |                |               |             |
|----------------|----|-------------|-----------------|----------------|---------------|-------------|
|                | e  | 山东省         | 2023年普通高等       | 教育专科升本科        | 招生考试          | 修改改码 😂 退出   |
|                |    |             | 填写个人信息          |                |               |             |
|                |    | 报考承诺        | 姓名:             |                |               |             |
|                | 0  | 采集个人照片      | "考生类型:          | 校荐考生           |               |             |
|                |    |             | 证件类型:           | 居<br>确定要保存信息吗? | *性别:          | 女           |
|                | 3  | 填写个人信息      | *政治面貌:          | <b>通</b> 定 取消  | 手机号:          |             |
|                |    | 选报专业范围      | *出生日期:          | 2000年01月16日    | 专科期间公共外语课:    | 英语          |
|                |    | 及选择考试地<br>点 | *通讯地址〈录取通知书邮寄〉: | test           |               |             |
|                |    | 确认报考信息      | *通讯地址邮政编码:      | 111111         | *个人电子邮箱:      | 1111@qq.com |
|                |    |             | *户籍所在省(直辖市):    | 北京市            | *户籍所在市(直辖市区): | 朝阳区 *       |
|                |    | 网上缴费        | *考生类别:          | 城市应届           |               |             |
|                |    |             | 毕业院校代码:         |                | 毕业院校名称:       | 100070070   |
|                |    | 信息预览        | 毕业专业代码:         | 620403         | 毕业专业名称:       | 医学影像技术      |
|                |    |             |                 |                |               |             |

确填写个人信息,填写并核对无误后点击【保存,下一步】,考生确认报考信息之前,所填写的个人信息支 持修改,如下图所示:

#### 2.4 选报专业范围及选择考试地点

考生进入选报专业范围及选择考试地点界面,选择考试地点和专业范围,考生对应个人情况填写是否兼 报及对应的专业。如不需要参加考试,页面会显示"不需要考试"字样。3+2仅报:"是否兼报"默认显 示"否";非3+2考生则不显示"是否兼报"。确认无误后点击【保存,下一步】可进入确认报考信息 界面,如下图所示:

修改密码 🛛 💧 退出

修改密码 🛛 💧 退出

| ⑤山东省2023 | 年普通高等 | 教育专科升 | 本科招生考试 |
|----------|-------|-------|--------|
|----------|-------|-------|--------|

| ─ 报考承诺                | 选报专业范围及选择 | 皆试地点             |                              |
|-----------------------|-----------|------------------|------------------------------|
| ✓ 采集个人照片              | 考试地点(学校或) | <b>沖籍</b> 所在地):  |                              |
|                       | 选择        | 科目名称             | 报者专业范围                       |
| ✓ 填写个人信息              | ۲         | 英语计算机。大学语文高等数学II | 医学检验技术,医学影像技术,口腔医学技术,卫生检验与检疫 |
| 选报专业范围<br>及选择考试地<br>点 | 注:带*的专业为z | 1541是次职业学校招生专业。  |                              |
| ↓<br>→ 确认报考信息         |           |                  |                              |
| Nor ⊢@h##             |           |                  | 保存,下一步                       |

#### 2.5 确认报考信息

考生进入"确认报考信息"界面,可查看报考信息,确认无误后可点击【确认报考信息】按 钮,确认报考信息后考生所填写的"户籍信息"、"考试地点"、是否兼报"、"考试科目"等 信息不可修改;

全省统一考试专升本与退役大学生士兵免试专升本不得兼报,此处一旦确认,即无法报考退役 大学生士兵专升本,请慎重确认,如下图所示:

⑧山东省2023年普通高等教育专科升本科招生考试

| ✓ 报考承诺        | 确认报考信息              |             |                   |             |             |
|---------------|---------------------|-------------|-------------------|-------------|-------------|
|               | 基本信息                |             |                   |             |             |
| ┃<br>✓ 采集个人照片 | 姓名:                 |             | 考生类型:             | 校荐考生        |             |
|               | 证件类型:               | 居民身份证       | 性别:               | 女           |             |
| ↓             | 证件号码:               |             | 民族:               | 汉族          |             |
|               | 政治面貌:               | 中共党员        | 手机号:              | ,           | 身份核验状态:比对通过 |
| → 送报专业范围      | 出生日期:               | 2000年01月16日 | 个人电子邮箱:           | 1111@qq.com |             |
| 点             | 考试地点(学校或户籍所<br>在地): | 菏泽市         | <b>通讯地址邮政编码</b> : | 111111      |             |
| <br>5 确认报考信息  | 通讯地址(通知书邮寄):        | test        |                   |             |             |
|               | 考生类别:               | 城市应届        |                   |             |             |

| 6 网上鐵獎 | 户籍信息                                                                                    |
|--------|-----------------------------------------------------------------------------------------|
| ⑦ 信息预选 | 户籍所在省(直辖市):北京市 户籍所在市(直辖市区):朝阳区 全省统一考试专升本与退役大学生土兵免试专升本不得要报,此处一目确认,即无法报考退役大学生土兵专升本,请慎重确认。 |
|        | 2<br>确定 取消                                                                              |
|        | 毕业专业代码: 620403 毕业专业名称: 医学影像技术                                                           |
|        | 专科期间公共外居课: 英语                                                                           |
|        | 考试科目信息                                                                                  |
|        | 科自名称:英语计算机大学语文高等数 报考专业范围: 医学轮验技术,医学影像技学II 术,口腔医学技术,卫生检验与检疫                              |
|        |                                                                                         |
|        |                                                                                         |

#### 2.6 网上缴费

考生确认报考信息后进入"网上缴费"界面,核对缴费信息,确认无误后可点击【缴费】按钮进行缴费,其中青岛考生支持银联支付,其他地市考生采用光大支付,缴费成功后,缴费状态由 "未缴费"变为"已缴费"(不需要缴费的考生,点击本界面的【信息预览】按钮进入下一界面即 可。),如下图所示:

| 2 后来通洋                                    | 网上缴费                                                     |                |       |          |  |  |  |
|-------------------------------------------|----------------------------------------------------------|----------------|-------|----------|--|--|--|
|                                           |                                                          | 图上约纳据考费        |       |          |  |  |  |
|                                           |                                                          | 注意事项           |       |          |  |  |  |
| -<br>──────────────────────────────────── | 1. 缴费时不要关闭操作页面,一直要等到报名                                   | 网站提示缴费成功后再退出系统 | 关闭页面。 |          |  |  |  |
|                                           | 2、若网上银行提示扣款成功,或通过交易记录和账户余额查到已经扣款,但报名网站没有提示缴费成功,一定不要再次缴费。 |                |       |          |  |  |  |
|                                           |                                                          |                |       |          |  |  |  |
|                                           |                                                          |                |       |          |  |  |  |
|                                           |                                                          |                |       |          |  |  |  |
| 选报专业范                                     | 考生姓名:                                                    | 证件号码           | 3:    |          |  |  |  |
| 试地点                                       | 动地点                                                      |                |       |          |  |  |  |
|                                           | 考试名称                                                     | 费用项目           | 费用(元) | 缴费状态     |  |  |  |
| ● 确认报考信<br>息                              |                                                          | **             |       |          |  |  |  |
|                                           |                                                          | 失冒             |       |          |  |  |  |
|                                           | 2023年普通专升太孝讨                                             | 计算机            |       | 未約書      |  |  |  |
| 6 网上缴费                                    | COLUTION (117) 3 14                                      | 大学语文           |       | CI SASAL |  |  |  |
|                                           |                                                          | 高等数学II         | -     |          |  |  |  |
| 7 信息预览                                    | <b>建田会</b> 注                                             |                |       |          |  |  |  |
| - HEUOD                                   | <b>進用</b> 百订                                             |                |       |          |  |  |  |

| 0       | 阅读报考须知                | 同上歐選                                         |                                            |                          |             |  |
|---------|-----------------------|----------------------------------------------|--------------------------------------------|--------------------------|-------------|--|
|         |                       |                                              | 网上缴纳服考费                                    |                          |             |  |
| 0       | 某事个人帮片                | 1、徽贯时不要关闭操作页面,一直要等到排<br>2、若网上银行提示和款店场,或通过交易; | 注意如頃<br>8名网站提示激费成功后再退出系<br>2录和账户余额查到已经扣款,4 | R统、关闭页面。<br>E报名网站没有提了缴费成 | 由,一定不要再次邀费。 |  |
| 0       | 填写个人信息                | 遊費信息.                                        |                                            |                          |             |  |
| 0       | 远报专业范围<br>及选择者武地<br>点 | 考生姓名。 陶武1                                    | 配件号                                        | 雨.                       |             |  |
|         |                       | 考试名称                                         | 费用项目                                       | 表用 (元)                   | 地费状态        |  |
| 0       | 曲认物考信良                |                                              | £8≑                                        | 0.01                     |             |  |
|         |                       | 2021年前日本日本中国                                 | 1 <b>3</b> 1                               | 0.01                     |             |  |
| 0       | 同上物类                  | 10007 E42 7 7 49 %                           | 大学通究                                       | 0.01                     | Lanz        |  |
|         |                       |                                              | 2007)                                      | 0.01                     |             |  |
| $\odot$ | 信息预改                  | 要用合计                                         |                                            | 0.04                     |             |  |
|         |                       | 青舟必于2023年4号12日至14日,每天9:00至17:00,雪            | 主教平原统进行网上建要,否则不定进行考                        | 7%.                      |             |  |
|         |                       |                                              |                                            |                          |             |  |

불ICP월15041457号 🥌 불公将安동 37010202001252号

缴费时不要关闭操作页面,一直要等到报名网站提示缴费成功后再关闭窗口。

若网上银行提示扣款成功,或通过交易记录和账户余额查到已经扣款,但报名网站没有提示缴 费成功,一定不要再次缴费,请等第二天再登录缴费网站查看缴费结果。

#### 2.7 信息预览

考生缴费成功后进入"信息预览"界面,可预览个人信息、户籍信息、学校信息和考试科目信息,如下图所示:

#### ④山东省2023年普通高等教育专科升本科招生考试

修改密码 🛛 👶 退出

|       |               | 信息预览                |                          |              |                                  |             |
|-------|---------------|---------------------|--------------------------|--------------|----------------------------------|-------------|
| ⊘<br> | 报考承诺          | ·<br>你可会时网上据这一切吗    | 网络波察公探考信息演点主             | alkak        |                                  |             |
| 0     | 采集个人照         | 信息预览                | a mananan a ku chakhan m | JULXE        |                                  |             |
| Ĭ     | 片             | 姓名:                 | 100                      | 考生类型:        | 校荐考生                             |             |
|       | 填写个人信         | 证件类型:               | 居民身份证                    | 性别:          | 女                                |             |
| Ĭ     | 息             | 证件号码:               |                          | 民族:          | 汉族                               |             |
|       | 选报专业范         | 政治面貌:               | 中共党员                     | 手机号:         | 0.0000                           | 身份核验状态:比对通过 |
| Ĭ     | 国众)国军考<br>试地点 | 出生日期:               | 2000年01月16日              | 个人电子邮箱:      | 1111@qq.com                      |             |
|       | 确认报考信         | 考试地点(学校或户籍<br>所在地): | 菏泽市                      | 通讯地址邮政编码:    | 111111                           |             |
| ©<br> | 息             | 通讯地址(通知书邮寄):        | test                     |              |                                  |             |
|       |               | 考生类别:               | 城市应届                     |              |                                  |             |
| ⊘<br> | 网上缴费          |                     |                          |              |                                  |             |
|       |               | 户籍信息                |                          |              |                                  |             |
| 7     | 信息预览          | 户籍所在省(直辖市):         | 北京市                      | 户籍所在市(直辖市区): | 朝阳区                              |             |
|       |               | 学校信息                |                          |              |                                  |             |
|       |               | 毕业学校代码:             | -                        | 毕业学校名称:      | -                                |             |
|       |               | 毕业专业代码:             | 620403                   | 毕业专业名称:      | 医学影像技术                           |             |
|       |               | 专科期间公共外语课:          | 英语                       |              |                                  |             |
|       |               | 考试科目信息              |                          |              |                                  |             |
|       |               | 科目名称:               | 英语计算机,大学语文,高等<br>数学      | 报考专业范围:      | 医学检验技术,医学影像技术,口腔医学技术,卫生检<br>验与检疫 |             |
|       |               |                     |                          |              |                                  |             |
|       |               |                     |                          |              |                                  |             |

## 3. 退出

为确保信息安全,登录操作结束后,若需要退出系统,点击页面右上方的【退出】按钮安全退出系统,返回登录页面,请关闭浏览器,如下图所示:

上一步

| ⊙ #                | 考示道   | 信息预范        |                |         |         |                 |
|--------------------|-------|-------------|----------------|---------|---------|-----------------|
| Ĭ                  |       | 你已完成网上报名,如何 | 易修改部分报考信息请点由此处 |         |         |                 |
| <br>⊘ <sup>≭</sup> | 采集个人照 | 信息预选        |                |         |         |                 |
| , r                |       | 姓名:         | 100            | 考生类型:   | 校稼考生    |                 |
| 0 4                | 写个人信  | 证件类型:       | 居民期份证          | 性別:     | 女       |                 |
| 1                  |       | 证件明码:       |                | F0.04 ; | 汉旗      |                 |
|                    | 调表业效  | 20069690    | 中共党员           | 手机号:    | 0.05070 | N-SHEEKS : LOVE |